# Инструкция пользователя КПК в диалоге RMS

# Первый вход и сброс пароля

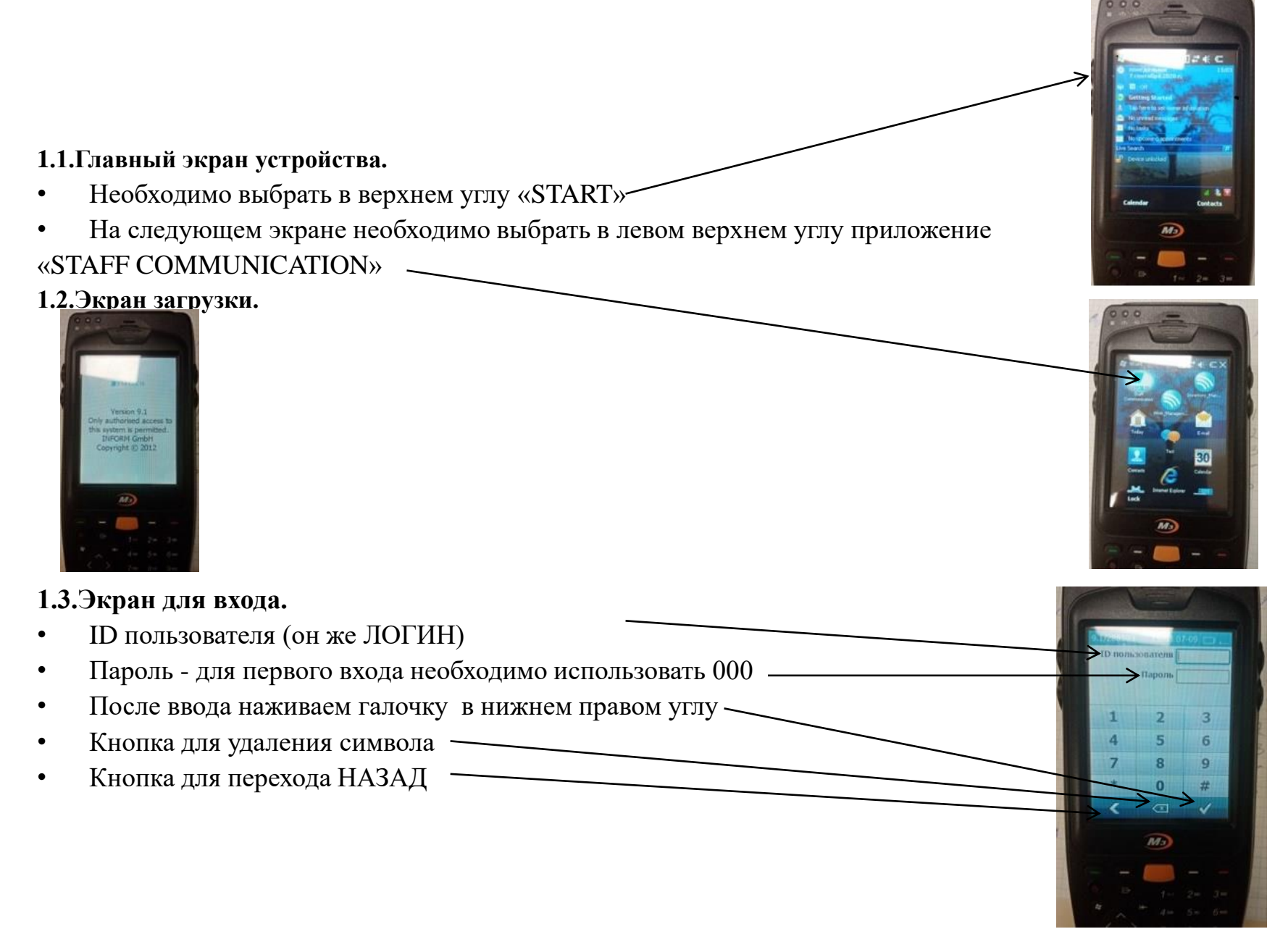

## Первый вход и сброс пароля

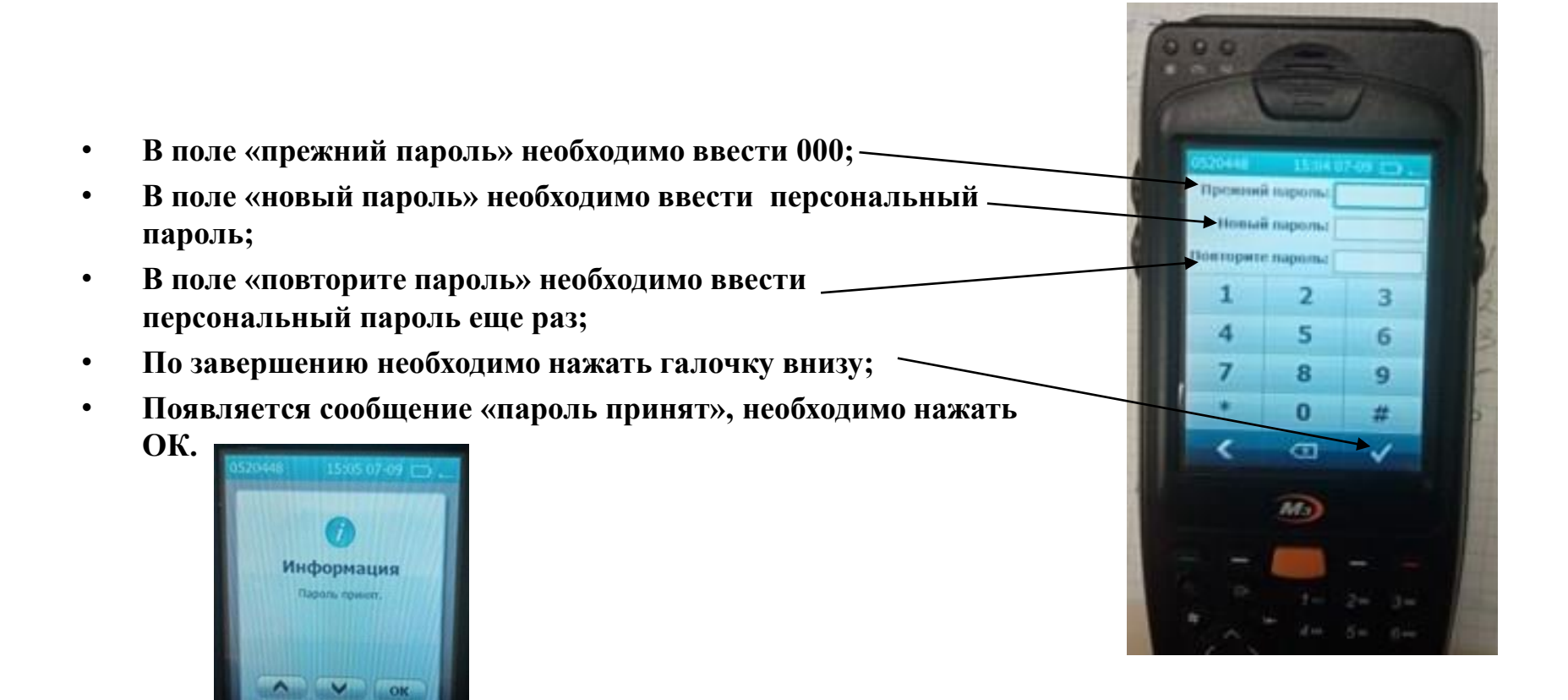

### Ожидание задачи

1.4.Если нет ни одной задачи, будет такой экран.

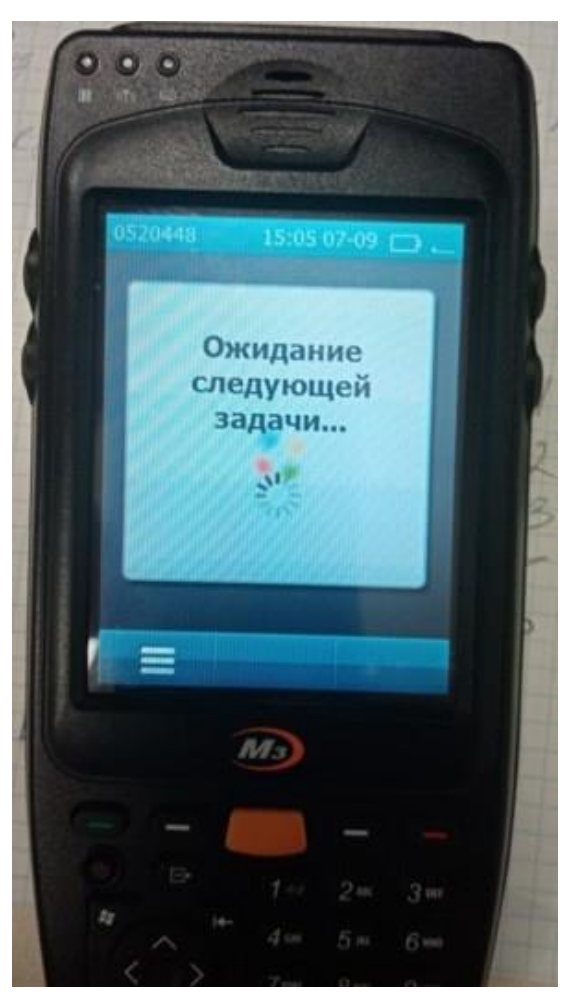

## Задача, принятие к исполнению

- 1.5.Экран задачи.
- Кнопки перемещения между Задачами
- Округ клининга indoor
- Помещения, входящие в зону клининга indoor

Примечание:

- После принятия Задачи к исполнению, система RMS переводит ее на следующий статус.
- После нажатия Задача перешла на статус «Подтверждена».

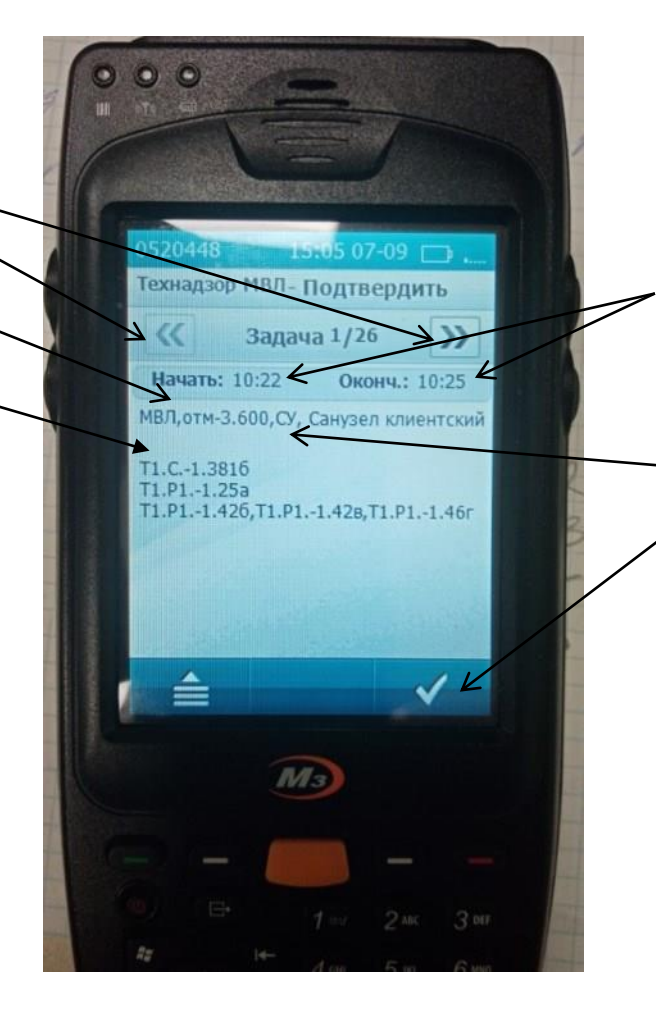

- Время начала и окончания Задачи
- Зона клининга indoor
- Принятие Задачи к исполнению

#### Задача, начало и завершение

- Для того, чтобы начать Задачу, Исполнителю необходимо переместиться в зону клининга indoor, указанную в Задаче, и нажать кнопку в нижнем левом углу для – активации Задачи.
- Далее необходимо оказывать услуги в зоне клининга indoor, указанной в Задаче.
- После завершения оказания услуг в зоне клининга indoor, указанной в Задаче, Исполнителю необходимо нажать кнопку в правом нижнем углу для подтверждения закрытия Задачи.

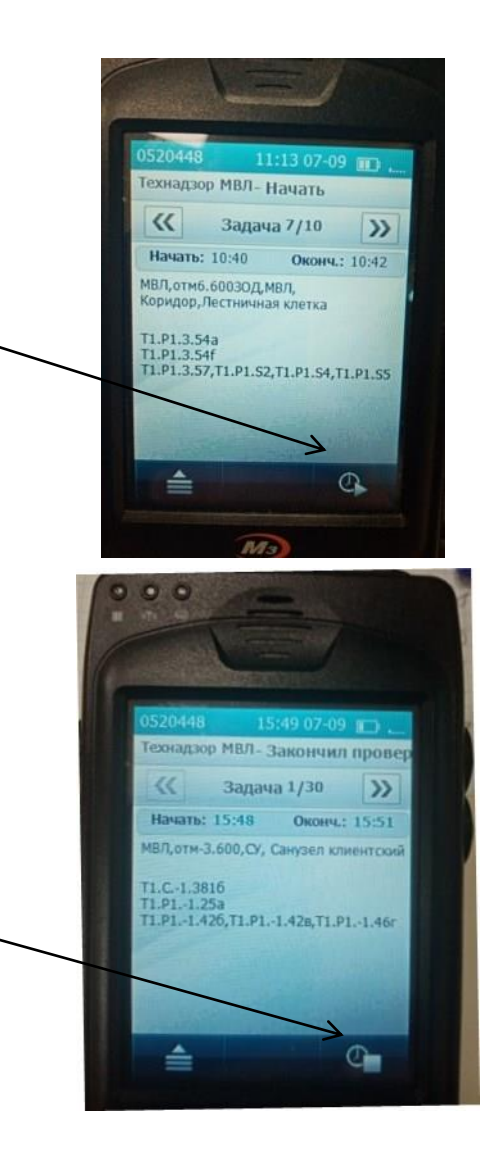

### Выход из системы в конце рабочего дня

В конце рабочего дня необходимо выйти из учетной записи в период -30 до 0 минут от окончания смены (пример, в период 19:30-20:00)

1.В окне диалога необходимо нажать кнопку «доп. Меню»

2.В доп. Меню необходимо нажать «Выход из системы»

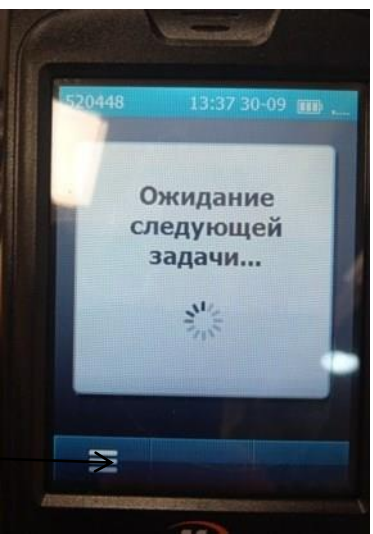

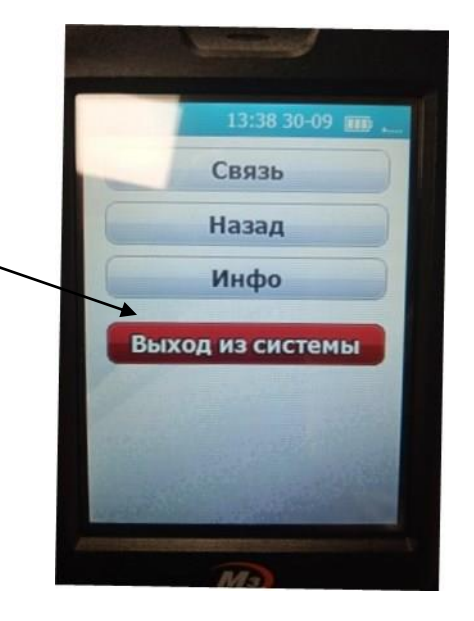

#### 3.Появится окно предупреждениянеобходимо нажать Ок.

#### 4.Появится следующее окно с ошибкойнеобходимо нажать Ок.

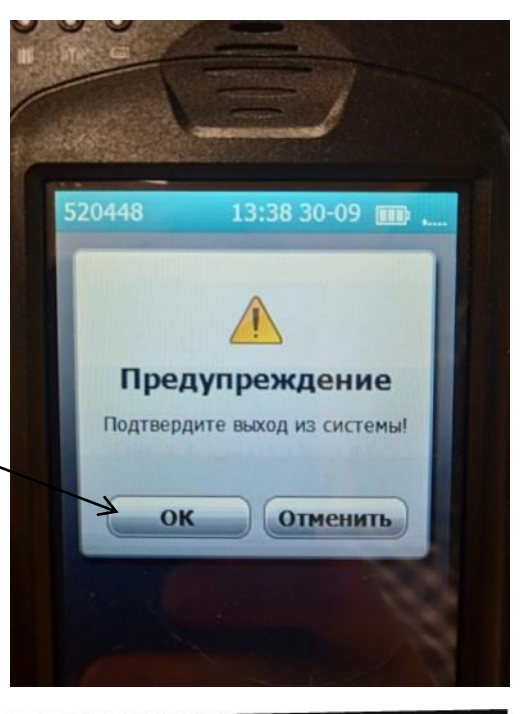

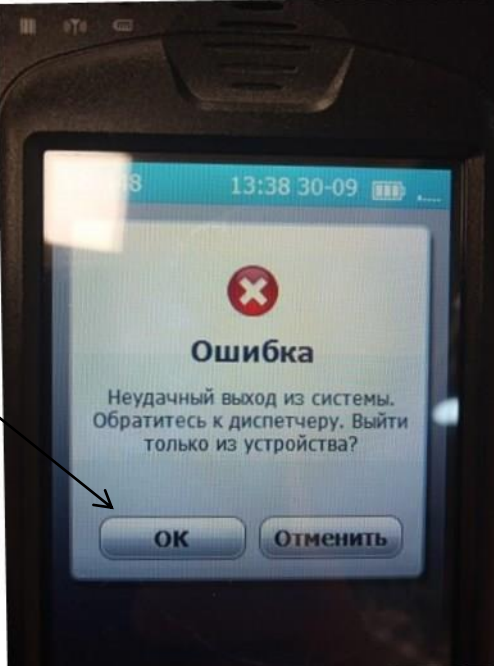

## Выход из системы в конце рабочего дня

• Данное окно говорит, что пользователь успешно вышел из системы и закрыл смену.

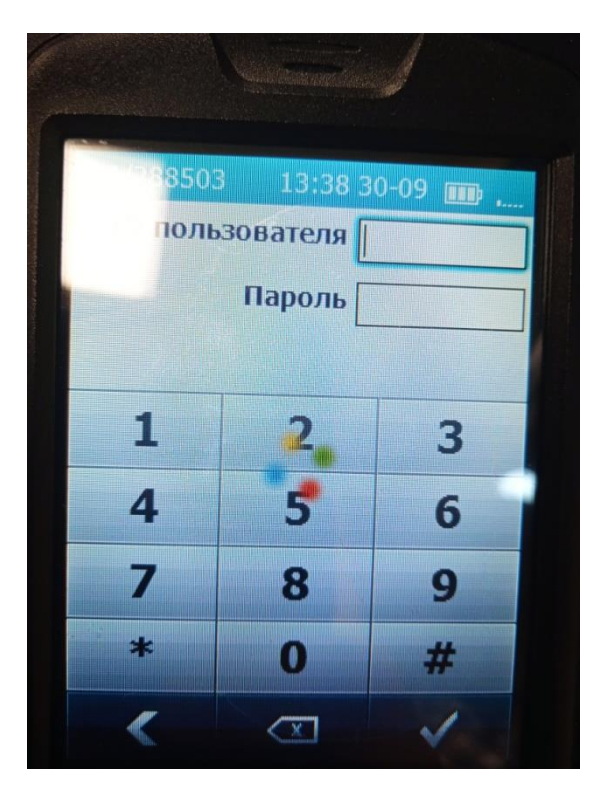